<u>道路の損傷箇所を通報するにあたって</u>

ここでは、『LINE』アプリを使用して<u>道路の損傷箇所</u>などを 通報する場合の操作を説明します。 まずは、『LINE』アプリを起動し、 <u>"宮崎市公式アカウント"</u>と <u>"友だち"</u>になっていただき、 「トーク」画面をお開きください。

> ここからは、「トーク」画面上の 操作方法をご説明します。

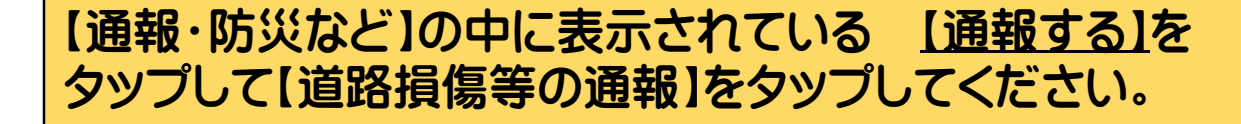

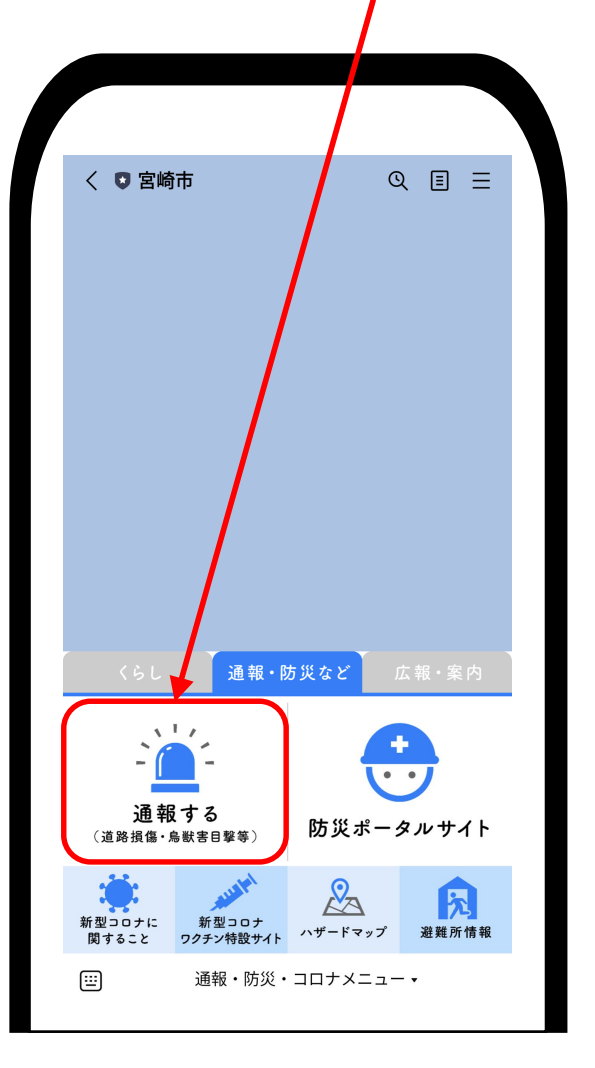

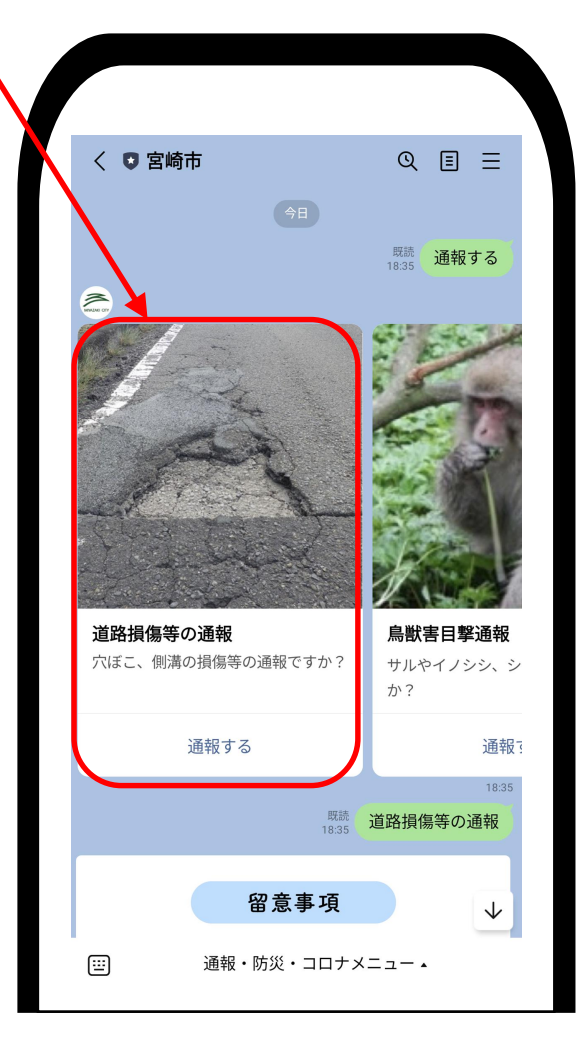

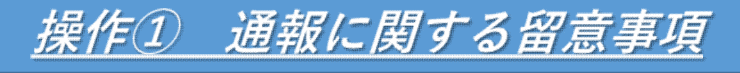

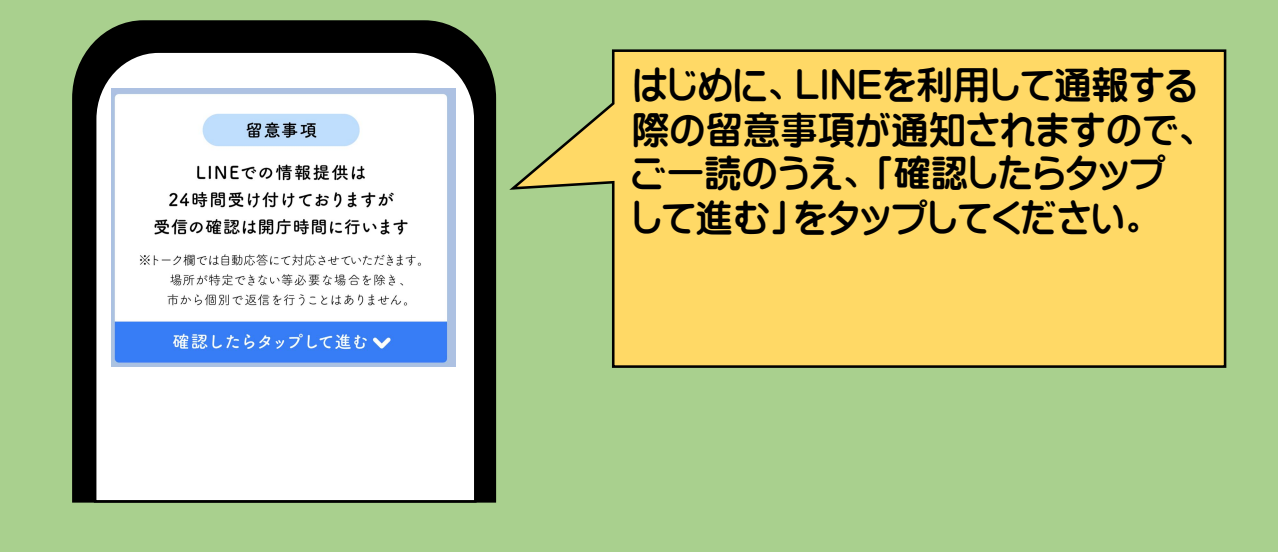

## <u>操作② 通報手段の選択</u>

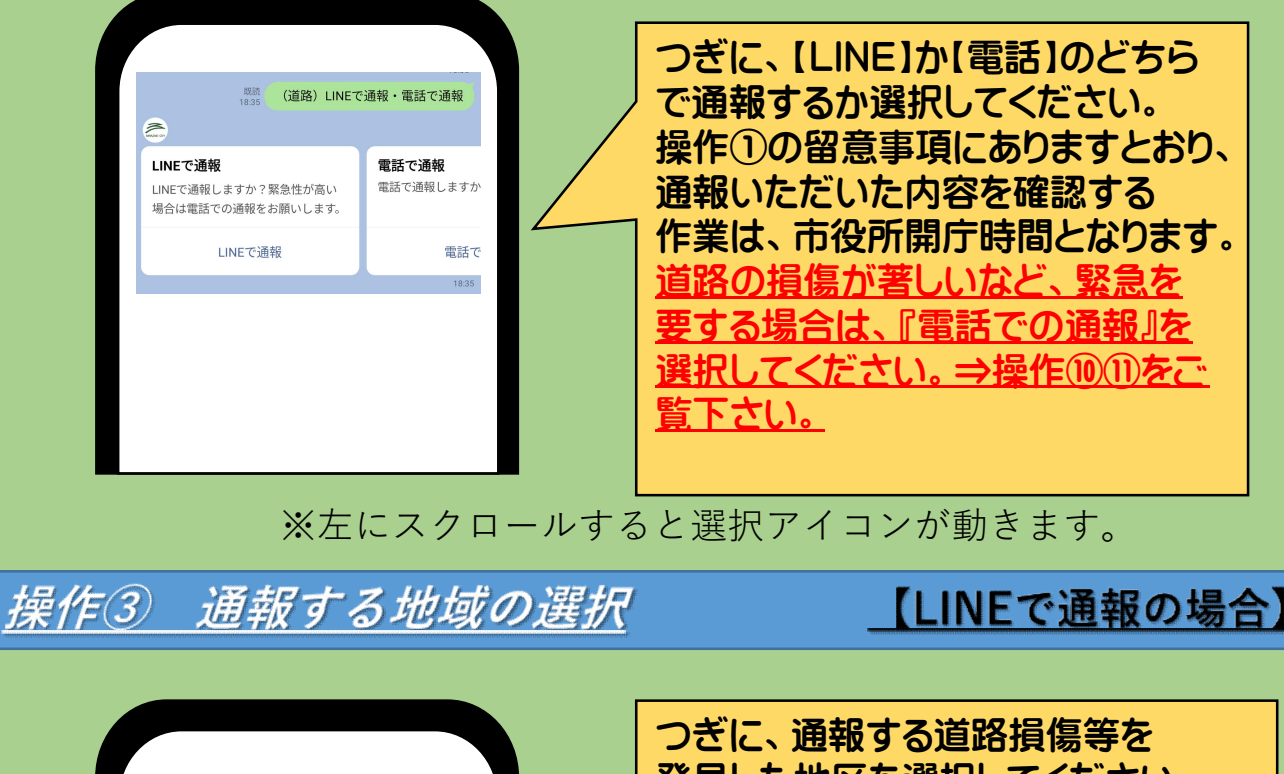

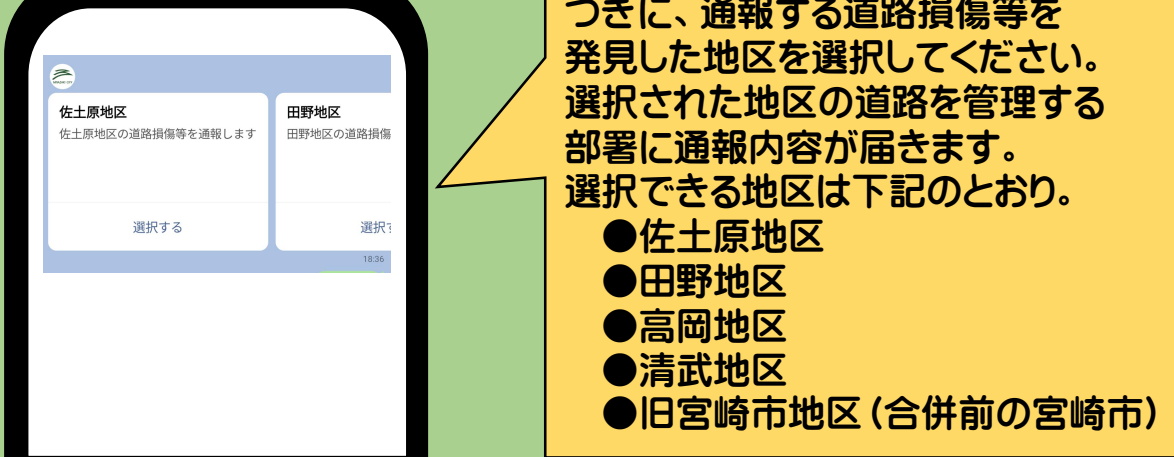

※左にスクロールすると選択アイコンが動きます。

## <u>操作④ 通報する損傷内容の選択</u>

【LINEで通報の場合】

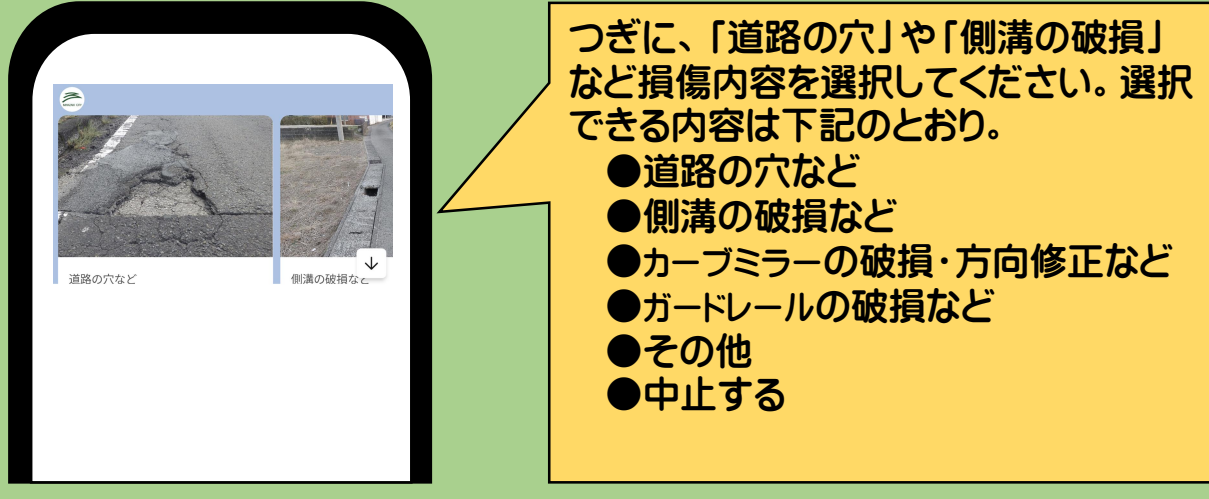

※左にスクロールすると選択アイコンが動きます。

<u>操作5 損傷箇所の写真送信</u>

操作6) 再度、写真を送信

<u>【LINEで通報の場合】</u>

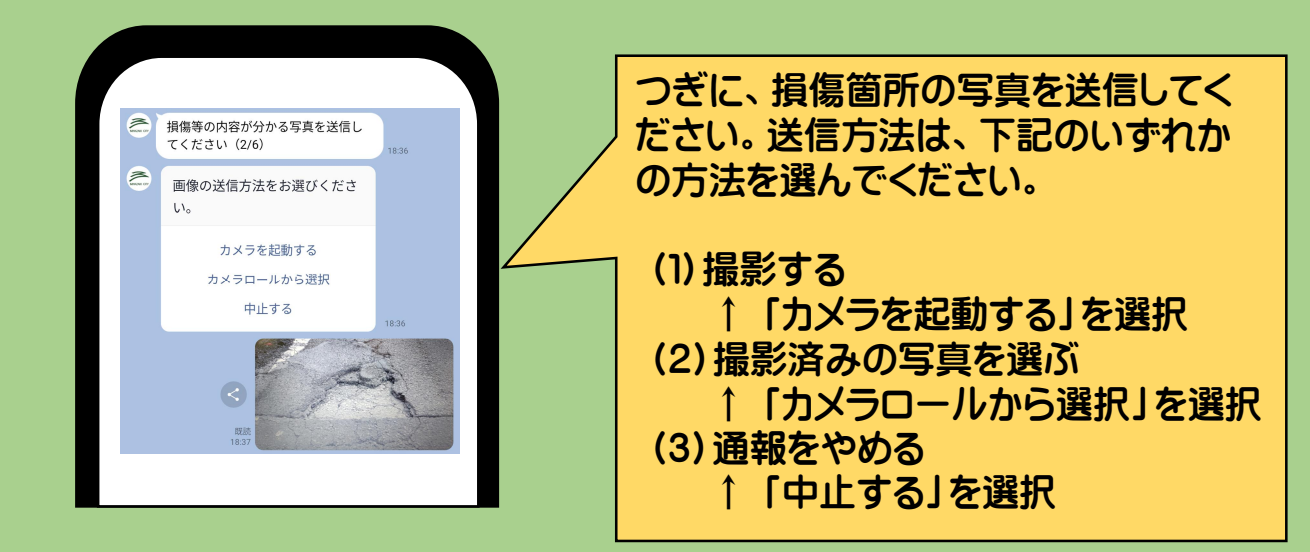

【LINEで通報の場合】

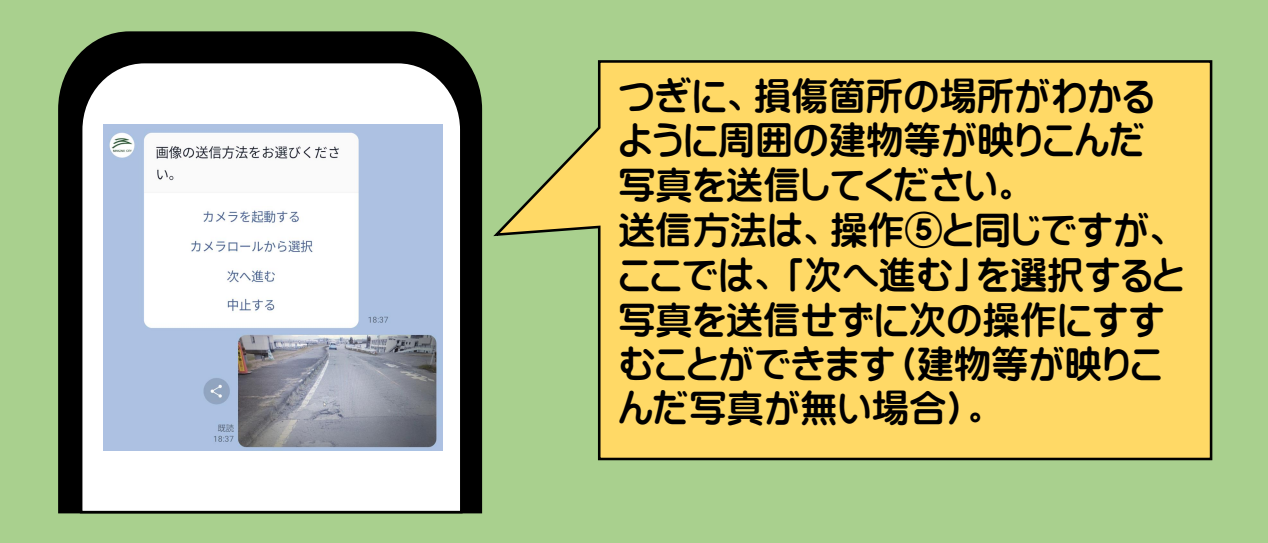

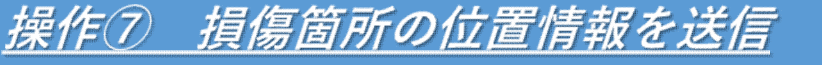

<u>【LINEで通報の場合】</u>

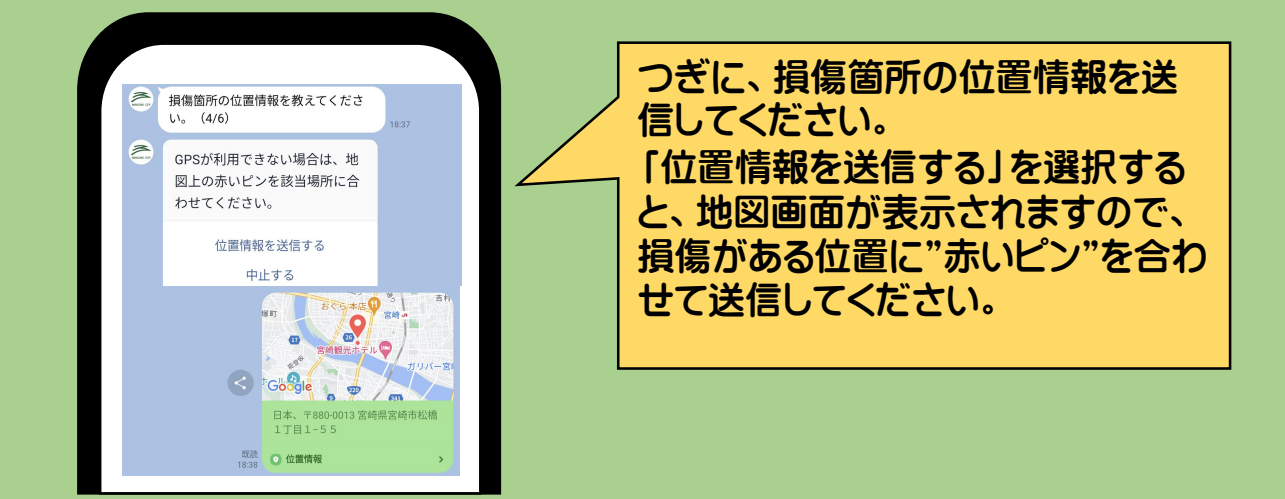

<u>操作⑧ 写真を撮影した日付を選択</u>

【LINEで通報の場合】

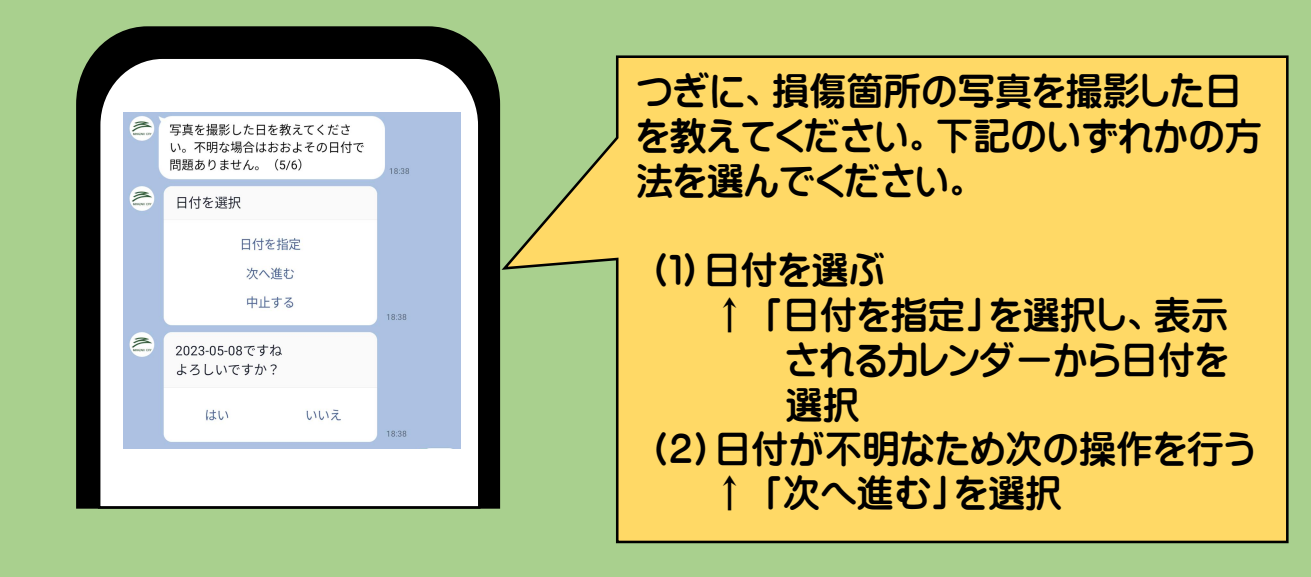

<u>操作9 補足や詳細な情報を入力</u>

<u>【LINEで通報の場合】</u>

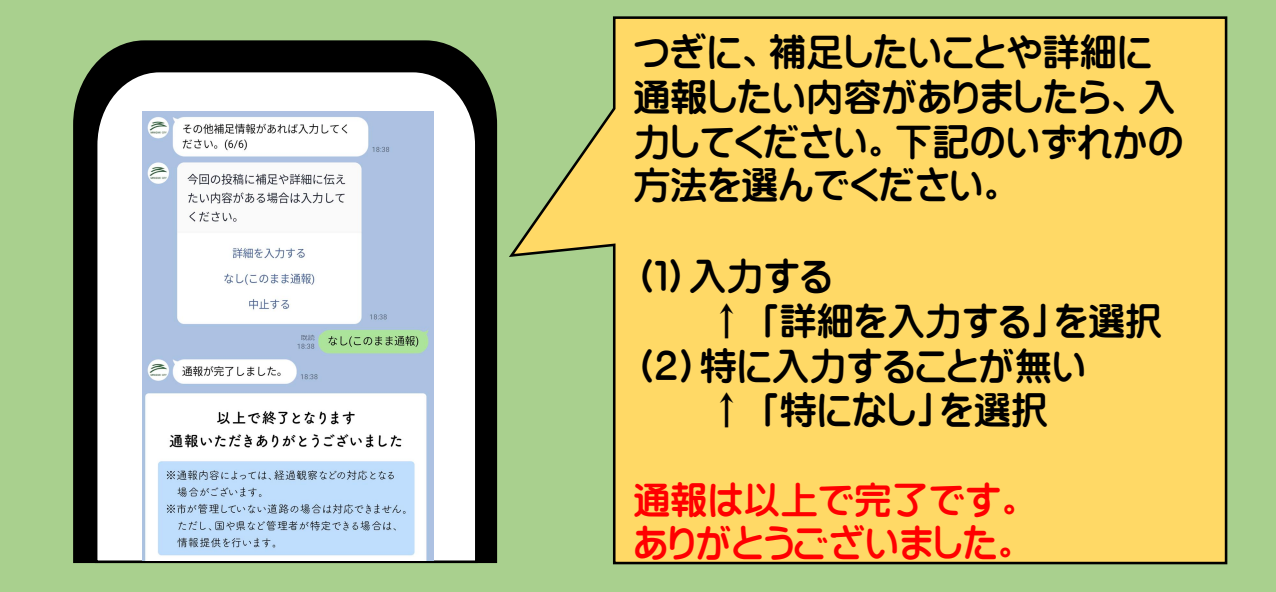

## <u>操作⑪ 通報する地区の選択</u>

【電話で通報の場合】

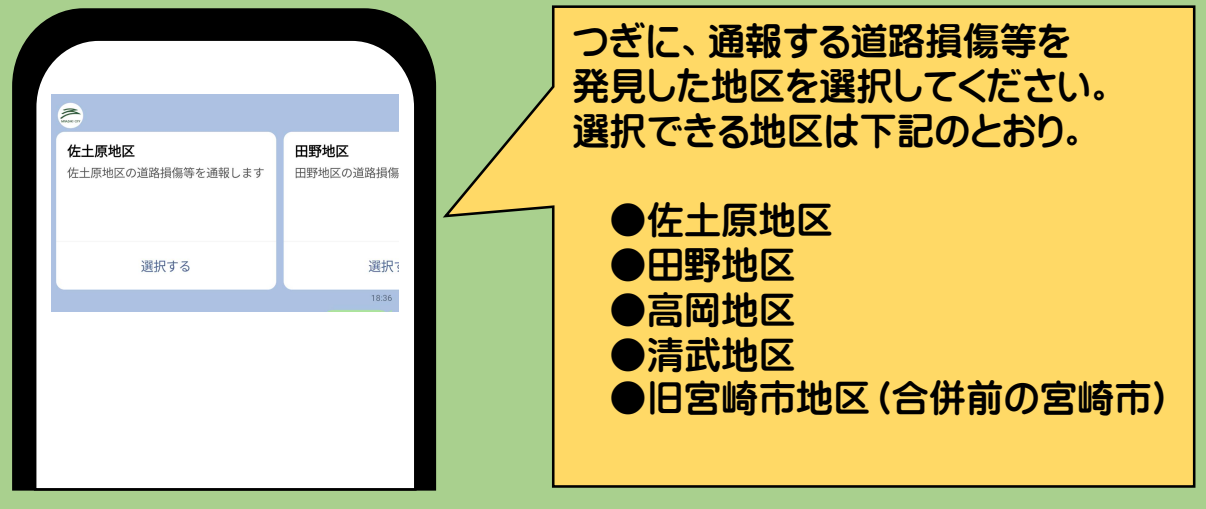

## ※左にスクロールすると選択アイコンが動きます。

操作① 担当部署へ電話

【電話で通報の場合】

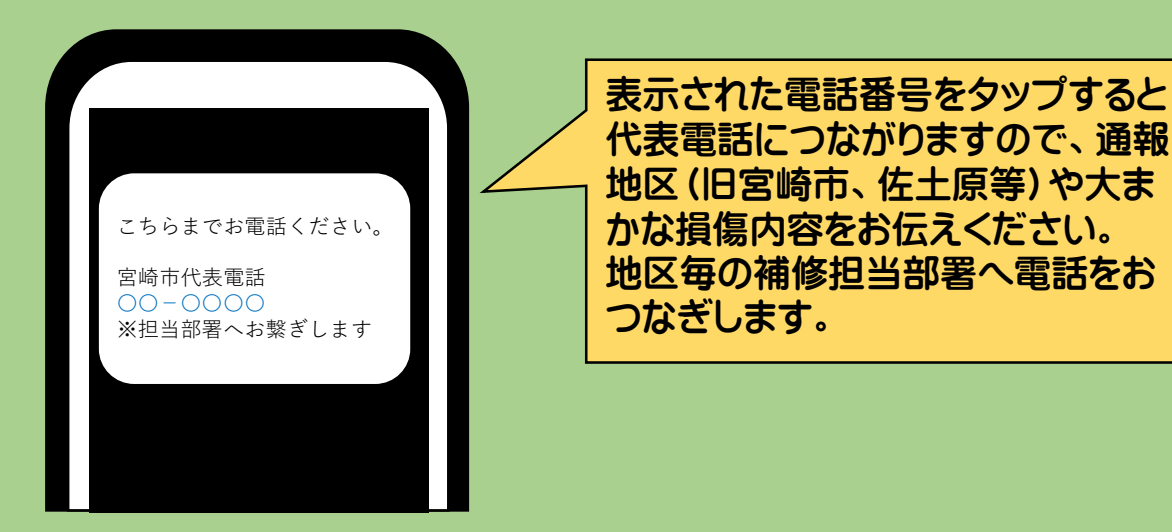